#### Réseau des bibliothèques universitaires de Bordeaux

#### GT Documentation Electronique

30/01/2025

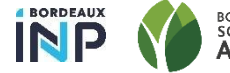

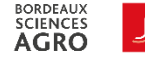

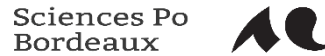

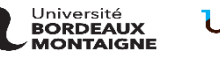

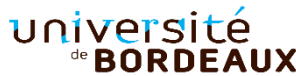

#### Ordre du jour

→ Gérer les tests dans Alma

- → Suivi des mises à jour de la KB :
  - > Portfolios non auto-activés supprimés
  - > Collections électroniques supprimées
- → Analytique :
  - > Rapport sur les requêtes du résolveur
  - > Liste des titres pour lesquels plusieurs accès sont disponibles
- $\rightarrow$  Point divers :
  - > Gestion des licences
  - > Release de Février

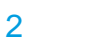

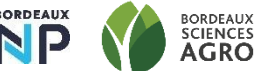

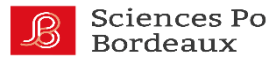

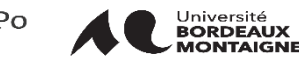

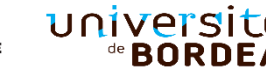

### Université Bordeaux

## Gestion des tests dans Alma

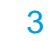

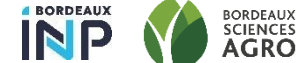

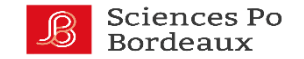

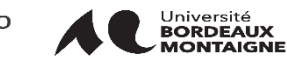

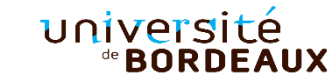

#### Circuit des tests

- → Pour démarrer un test, il est nécessaire de <u>créer une ligne de commande</u> soit à partir d'une ressource existante dans la zone communautaire, soit à partir <u>d'une</u> <u>collection locale.</u>
- → Il est ensuite nécessaire de configurer son test en :
  - Définissant des dates de début et de fin
  - > Construisant un formulaire
  - Définissant ou non une liste de participants

https://rebub.u-bordeaux.fr/index.php/alma/procedures/documentationelectronique/acquisition-a-deplacer-vers-acquisiton/gestion-des-tests-descollections/

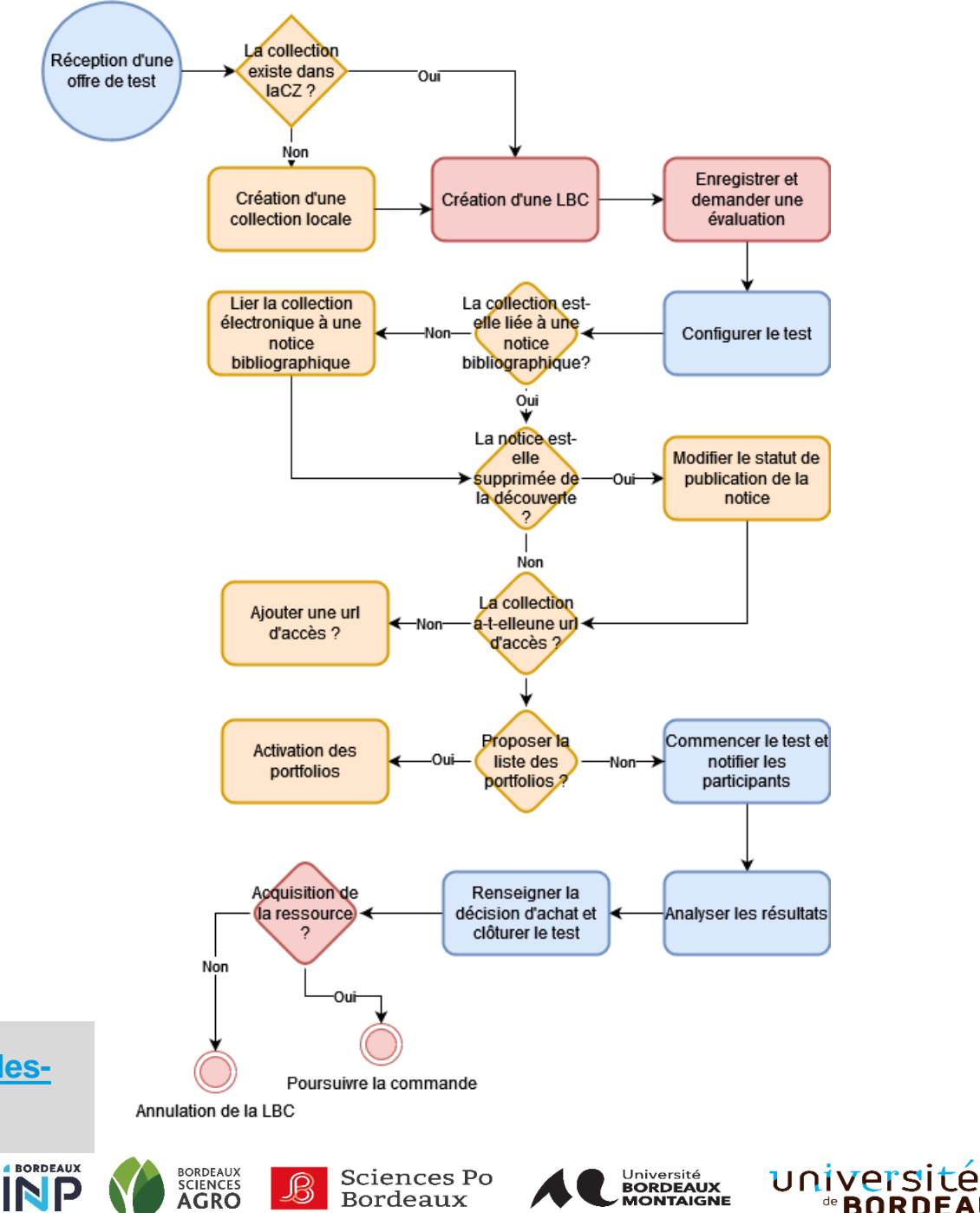

#### Passage du test en statu actif

- → Le passage du test en statut actif est déclenché par le job Essais -Commencer et notifier les participants qui est programmé toutes les nuits à 24H
- $\rightarrow$  La collection doit contenir :
  - > Une URL Niveau de la collection électronique
  - Être liée à une notice bibliogr. (Information descriptive supplémentaire)
  - Avoir des portfolios actifs (pour afficher la liste des titres disponibles dans le questionnaire)

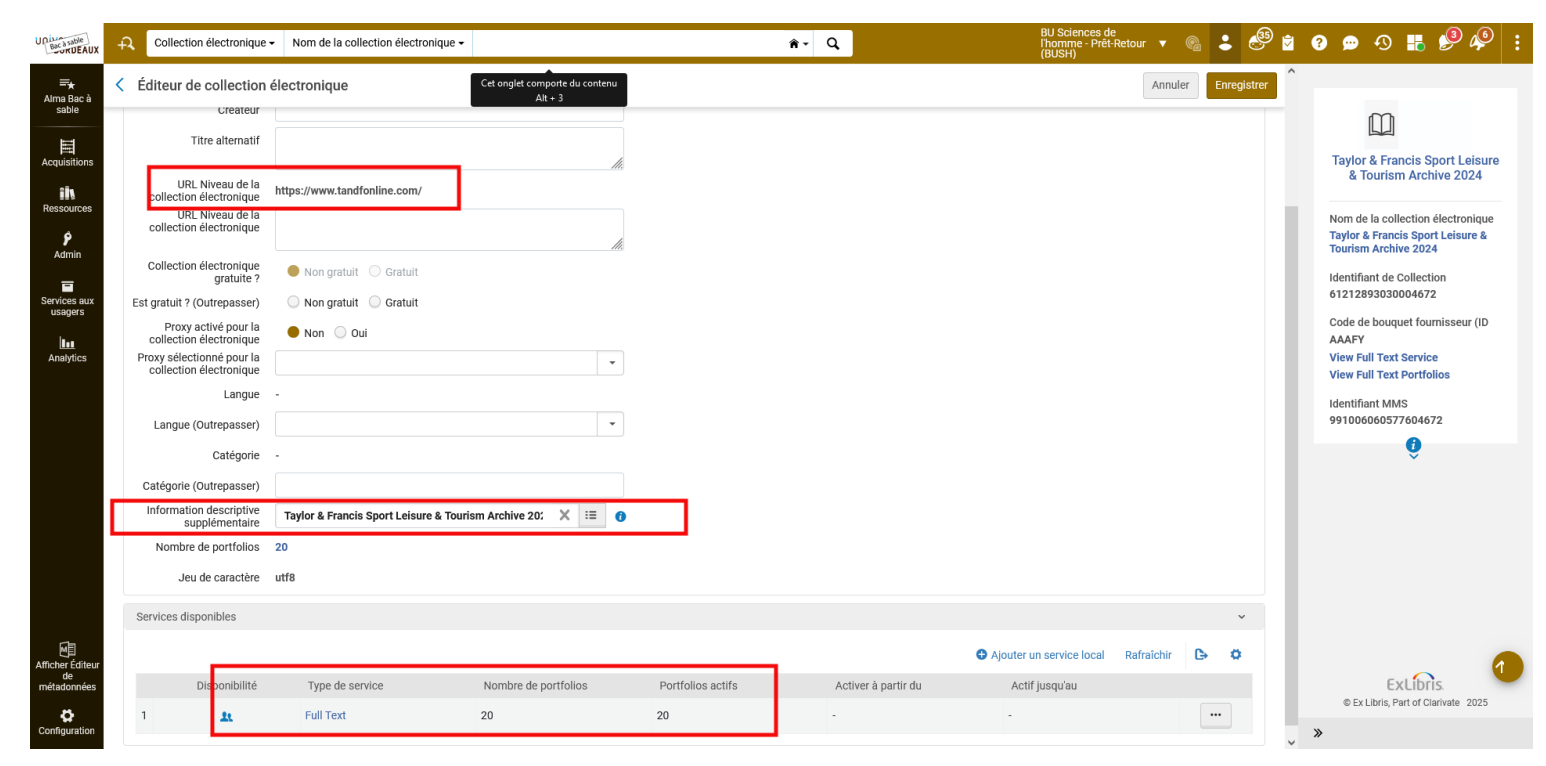

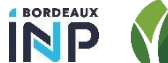

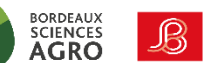

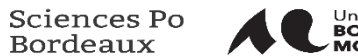

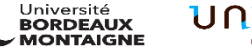

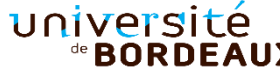

### Mail automatique

- → Envoyé automatiquement au moment où le test passe en statut actif si des participants sont déclarés
- → L'envoi peut être déclenché manuellement via le job
  « Essais - Commencer et notifier les participants »

Merci d'avoir accepté de participer au test auquel nous procédons : People [electronic resource].

Lien vers le formulaire de test : People [electronic resource].

Le test est programmé pour s'exécuter à partir du 20/11/2019 - 27/11/2019 .

Cordialement, L'équipe des bibliothécaires

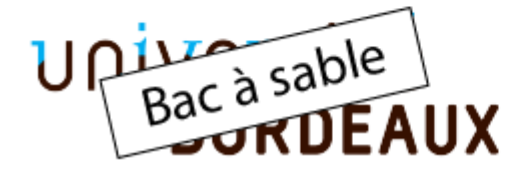

Nous contacter Mon compte Babord+

Admin>Gérer les traitements et les ensembles > Suivi des traitements> traitements planifiés> Essais - Commencer et notifier les participants>...>Exécuter le traitement.

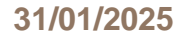

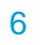

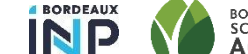

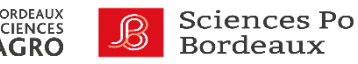

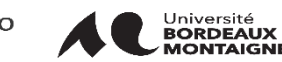

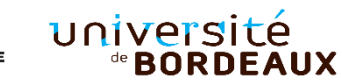

### Université Bordeaux

## Suivi des mises à jour de la KB

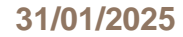

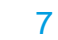

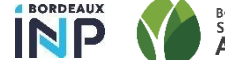

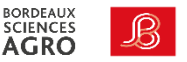

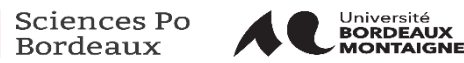

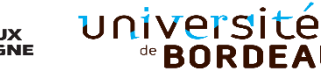

# Déclencher une alerte mail à la suppression d'un portfolio appartenant à une collection électronique ou seule une partie des portfolios ont été activés

Portfolio désactiv

Liste des titres con

- → Rapport analytique listant les portfolios non auto-activés supprimés par le système durant les 7 derniers jours
- → Le rapport est généré automatiquement et envoyé par mail aux personnes concernées tous les dimanches à 02h

| Université<br>*BORDEAUX              | -A                                                                                                    | Tous                                                                                                    | s les titres 🔹 M                                         | ots-clés 🔻                 |                                                                                                    |               | 1                          | • · · · ·           | BU SV<br>- Prêt-   | 'S - Josy Reiffers ▼ (<br>Retour (BUSVS) ▼ | <b>B</b> | . ( <sup>49</sup> | <b>8</b> | , <u></u> 4 | D 🕂      | <u></u>  |   |
|--------------------------------------|----------------------------------------------------------------------------------------------------|----------------------------------------------------------------------------------------------------|----------------------------------------------------------|----------------------------|----------------------------------------------------------------------------------------------------|---------------|----------------------------|---------------------|--------------------|--------------------------------------------|----------|-------------------|----------|-------------|----------|----------|---|
| ≡ <del>∖</del><br>Alma<br>Production | <                                                                                                    | Liste o                                                                                                    | les tâches de                                            | mise à jour de la Zone de  | e Communauté                                                                                                 |               |                            |                     |                    |                                            |          | Retour            | Î        |             |          |          |   |
| Acquisitions                         |                                                                                                    | Révis                                                                                                    | er Tout                                                  |                            |                                                                                                    |               |                            |                     |                    |                                            |          |                   |          |             |          |          |   |
| iin<br>Ressources                    |                                                                                                    | Interval<br>de                                                                                                    | le des dates<br>soumission                               | 01/12/2024 - 31/12/2024    | ×                                                                                                    |               |                            |                     |                    |                                            |          |                   |          |             |          |          |   |
| <b>9</b><br>Admin                    |                                                                                                    | 1 - 28 de 28 Identifiant de ressource - and a bauxuete par auto-activé - Senice électronique : Taut - Tune de ressource : Taut - Comporte une commande : Taut - Comporte une commande : Ta |                                                          |                            |                                                                                                    |               |                            |                     |                    |                                            |          | 5                 |          |             |          |          |   |
| Services aux<br>usagers              | T Type de tapport. Portoono supprime de pouquets non auto-acures. Service electionique. Tout * Type de ressource : Tout * Comporte due continuande : Tout * Gratuit : Tout * Gratuit : Tout * Comporte des informations locales : Tout * Nom de la bibliothèque : Tout * Type de contenu de collection : Tout * Type de collection : Tout * |                                                                                                    |                                                          |                            |                                                                                                    |               |                            |                     |                    |                                            |          |                   |          |             |          |          |   |
| ш                                    |                                                                                                    |                                                                                                    | 🗘 Type de rapp                                           | ort<br>ort<br>électronique | ‡ Titre                                                                                                    | Identifiant   | ▼ Date de soumission       | Avant le changement | Après modification | Information locale                         |          |                   |          |             |          |          |   |
| Analytics                            |                                                                                                    | 1 🗆                                                                                                    | Portfolio<br>supprimé de<br>bouquets non<br>auto-activés | ClinicalKey Nursing        | Etre un soignant heureux :<br>fluidifier les relations et<br>apprivoiser les émotions /<br>Claudine Carillo. | 2-294-74698-8 | 21/12/2024 13:49:08<br>CET | -                   | -                  | -                                          | •        | ••                |          |             |          |          |   |
|                                      |                                                                                                    | 2                                                                                                    | Portfolio<br>supprimé de<br>bouquets non<br>auto-activés | Springer (revue)           | Cell biology and toxicology.                                                                                 | 0742-2091     | 05/12/2024 02:02:42<br>CET |                     |                    | -                                          | •        | ••                |          |             |          |          |   |
| Maj KB : Por                         | rtfolios                                                                                                    | s non al                                                                                                    | ito-activés supp                                         | rimés                      |                                                                                                    |               |                            |                     |                    | DV Home                                    | Catal    | og Favori         | es 🔻 Das | shboards 🔻  | Create 🕶 | Open 👻 🤇 | 9 |

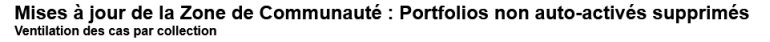

| epuis le : | jusqu'au : | Electronic Collection Id | Collection électronique                                                                                              | Electronic Collection Type (Description) | No. of Portfolio (Deleted + In Repositor |
|------------|------------|--------------------------|----------------------------------------------------------------------------------------------------|------------------------------------------|------------------------------------------|
|            | 28/01/2025 | 61139079020004672        | AMS - American Mathematical Society (revues)                                                                         | Selective package                        |                                          |
|            |            | 61146789880004674        | Free E- Journals                                                                                                    | Selective package                        |                                          |
|            |            | 61204562890004674        | Liverpool University Press - Oxford University Studies in the Enlightenment                                          | Selective package                        |                                          |
|            |            | 61217781650004674        | Droz - Licence nationale (livres électroniques) Plateforme Editeur                                                   | Selective package                        | 41                                       |
|            |            | 61222804620004674        | Springer ebooks sur l'Europe centrale et les Balkans - Licence nationale (livres électroniques) - Plateforme éditeur | Selective package                        | 7                                        |
|            |            | 6147669990004675         | Scholarvox-Cyberlibris Collection Emplois-Métiers                                                                    | Selective package                        | 54                                       |
|            |            | 6151719850004675         | EEBO : Early English books online - Licence nationale (livres électroniques)                                         | Selective package                        |                                          |
| nés        |            |                          |                                                                                                    |                                          |                                          |

| Portfolio Id      | Title                                                              | ISSN                    | ISBN                         | Modification<br>Date   | Lifecycle        | Electronic Collection<br>Id | Collection<br>électronique                                                              | Electronic<br>Collection<br>Type<br>(Description) | Tester Faccès                                                                                                    |
|-------------------|--------------------------------------------------------------------|-------------------------|------------------------------|------------------------|------------------|-----------------------------|-----------------------------------------------------------------------------------------|---------------------------------------------------|----------------------------------------------------------------------------------------------------|
| 53139078860004672 | Memoirs of the American Mathematical<br>Society.                   | 1947-6221;<br>0065-9266 |                              | 12/11/2024<br>02:44:34 | In<br>Repository | 61139079020004672           | AMS - American<br>Mathematical<br>Society (revues)                                      | Selective<br>package                              | https://pudb-ub.alma.exlibrisgroup.com/kewtresoker/32PUDB_UB/openurl?<br>&u.jpnordate_coverage=tw&aft.mms_d=991005633665046722&ft_id=info:sid/<br>pime.withisgroup.com&svc_dat+weikku.jpnordt_filter=tw&kste_access=tw&kportfolio_mid_test_access=53139078860004672                     |
| 53204564570004674 | Françoise de Graffigny: choix de lettres                           |                         | 1802076573;<br>9781802076578 | 15/02/2024<br>07:02:34 | In<br>Repository | 61204562890004674           | Liverpool<br>University Press -<br>Oxford University<br>Studies in the<br>Enlightenment | Selective<br>package                              | http://pudb-ubm.alma.eublinsgroup.com/ewwiresoker(339/UDB_UBMopenurl?)<br>&u.ignore_date_coverage=true&art.mms_id=991005498605304674&frt_id=info:sid/<br>primo.exilbitsgroup.com&svc_dat=viewit&u.ignore_at_lhiter=true&lest_access=tue&portfolio_mid_test_access=53204564570004674     |
| 53204582830004674 | Voicing Desire: family and sexuality in<br>Diderot's narrative     |                         | 1802076530;<br>9781802076530 | 15/02/2024<br>07:02:33 | In<br>Repository | 61204562890004674           | Liverpool<br>University Press -<br>Oxford University<br>Studies in the<br>Enlightenment | Selective<br>package                              | http://pudb-utm.alma.extibitsgroup.com/ewwivesoker339/UDB_UBMopenurl?<br>&u.ignore_date_coverage=true&rit.mms_id=991005498599504574&if_id=info:sid<br>primo.extibitsgroup.com&svc_dat=viewti&u.ignore_at_filter=true&lest_access=tue&portfolio_mid_test_access=53204582830004674        |
| 53208813290004672 | Journal of the Ramanujan Mathematical<br>Society                   | 2320-3110               |                              | 12/11/2024<br>02:45:10 | In<br>Repository | 61139079020004672           | AMS - American<br>Mathematical<br>Society (revues)                                      | Selective<br>package                              | http://pudb-ub.alma.exlibrisgroup.com/kewukrss0ke/32PUDB_UB(openur!)<br>&u.ignorg_date_coverage=tuve&int.mms_id=9910060333776046728/fr_id=info:sid/<br>prime.exlibrisgroup.com&svc_dat=kewik&u.ignorg_af_liter=tuve&kest_access=tuve&portfolio_mid_test_access=53208813290004672        |
| 53217772940004674 | Paracelse et sa conception de la nature                            |                         | 9782600332026;<br>2600332022 | 21/10/2024<br>11:35:17 | Deleted          | 61217781650004674           | Droz - Licence<br>nationale (livres<br>électroniques)<br>Plateforme<br>Editeur          | Selective<br>package                              | http://pud/subm.atma.estiblisgproup.com/fewilvresoher(339/DB_UBMloppenuf?)<br>&u.ignore_date_coverage=true&art.mms_id=991005371648704874&frt_id=info:sid/<br>primo_exitbirsgroup.com&svc_dat=viewit&u.ignore_at_litite=true&lest_access=tue&portfolio_mid_test_access=53217772940004674 |
| 53217773230004674 | Nouvelles françaises du XVIe siècle :<br>images de la vie du temps |                         | 9782600330671;<br>2600330674 | 21/10/2024<br>11:35:13 | Deleted          | 61217781650004674           | Droz - Licence<br>nationale (livres<br>électroniques)<br>Plateforme                     | Selective<br>package                              | https://pudt-ubm.atma.estillafisgroup.com/ekewitresoher/33FUDB_UBMopenut/?<br>Auijanore_date_overage-trueskt.mms_id=9910035114650467484t_id=id=fs:did<br>primo_exiliprisgroup.com&svc_dat=viewit&uignore_af_filter=true&lest_access=true&portfolio_mid_test_access=53217773230004674    |

31/01/2025

| Collection électron      | ique 🗸 ID de collec           | tion électronique <del>-</del> |                 |               |                     | # | • @      | Q, |
|--------------------------|-------------------------------|--------------------------------|-----------------|---------------|---------------------|---|----------|----|
| Recherche dans : Collect | ion électronique <del>-</del> | Zone : 🔵 🎓 Zone                | Institution 🔵 🖁 | Zone Réseau   | 🔵 👪 Zone Communauté |   |          | ×  |
| Niveau de gestion dans l | la Zone de con 🔹              | Est égal à                     | •               | En attente de | suppression         | • | 0        |    |
|                          |                               |                                |                 |               | Effacer formulaire  |   | Recherch | ne |
|                          |                               |                                |                 |               |                     |   |          |    |
|                          |                               |                                |                 |               |                     |   |          |    |

- → Exlibris doit déployé durant le premier trimestre 2025 une nouvelle indication permettant d'identifier les collections en attente de suppression de la KB
- → En effectuant une requête sur ce champ Niveau de gestion de la Zone de communauté nous pourrons aisément générer une alerte

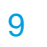

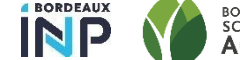

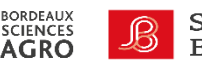

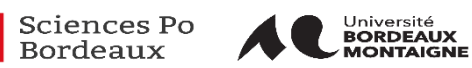

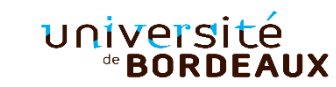

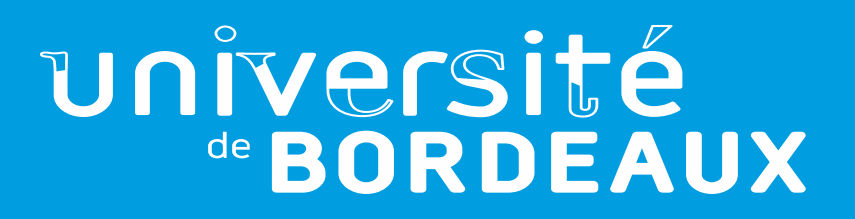

# Suppression des notices sans inventaires de la zone réseau

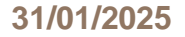

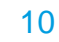

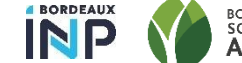

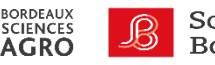

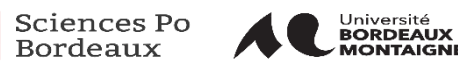

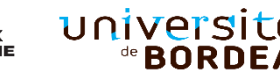

Traitements de suppression des notices Marc21 de la zone réseau

Tous les dimanches à 6h, un traitement va identifier toutes les notices non utilisées dans les différentes institutions. Sont considérées comme candidates à la suppression les notices :

- > sans inventaires liés
- > non associées à une collection ou à une liste de lecture
- > remplissant l'une et l'autre des conditions précédentes et liées à une autre notice bibliographique
- Ce traitement produit un jeu de résultat contenant les notices candidates à la suppression

Le lundi **matin à 3h** un traitement va supprimer toutes les notices contenues dans le jeu de résultat.

 Ainsi, une notice supprimée le mardi dans votre institution ne sera supprimée de Babord + (si elle remplit les conditions évoquées plus haut) que le lundi suivant.

<u>https://rebub.u-bordeaux.fr/index.php/alma/procedures/gestion-des-ressources/circuits-et-architecture-des-</u> <u>donnees/suppression-des-notices-bibliographiques-dans-la-zone-reseau/</u>

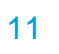

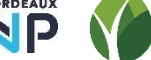

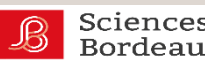

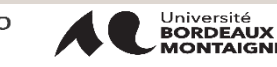

## Université Bordeaux

# Analytique

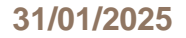

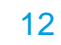

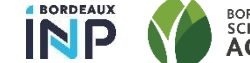

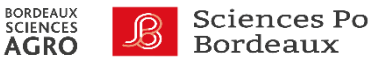

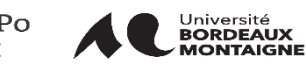

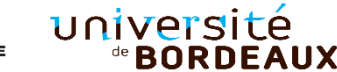

#### Analyse des requêtes sur le résolveur de lien

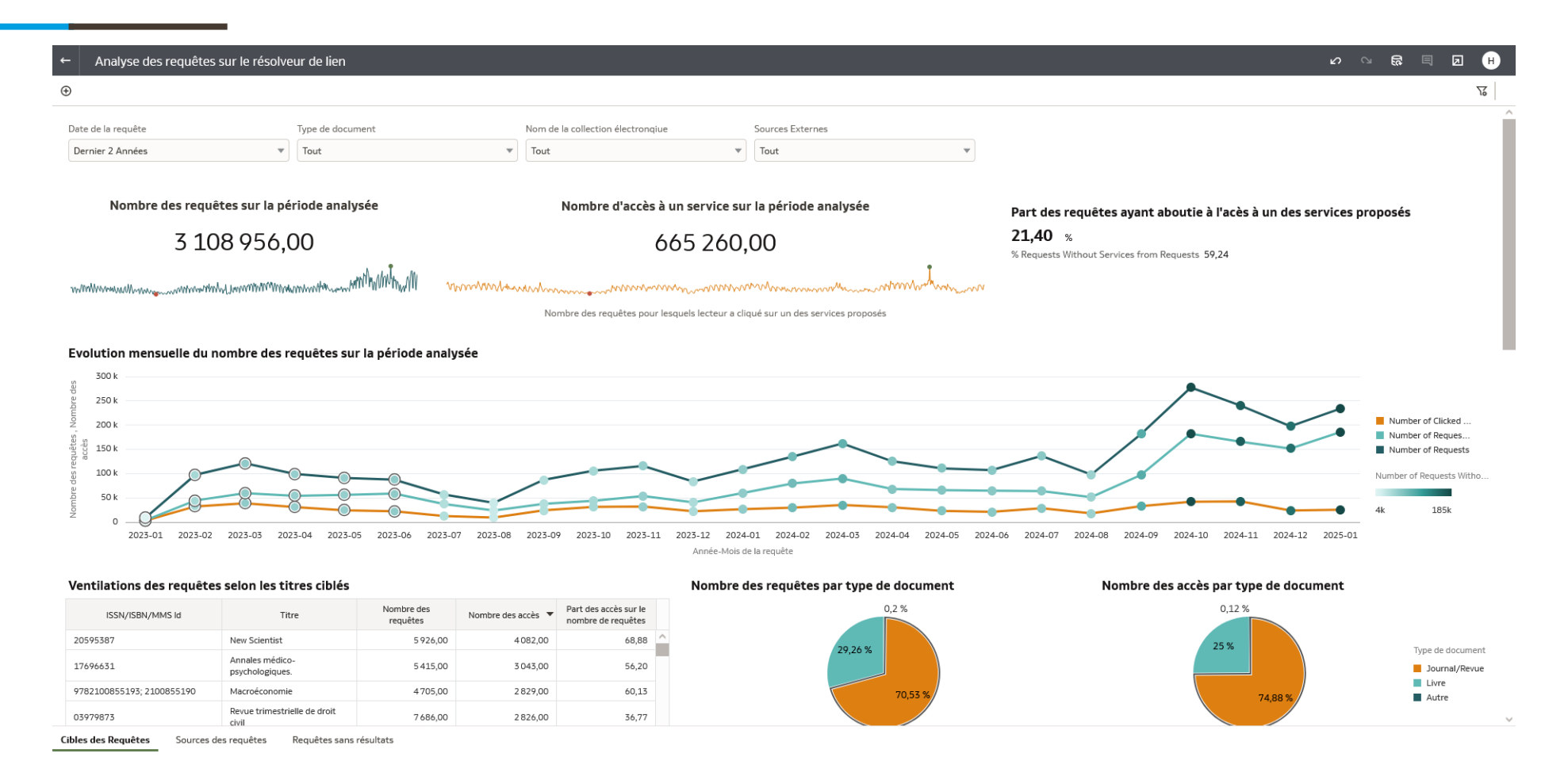

<u>https://rebub.u-bordeaux.fr/index.php/alma/procedures/documentation-</u> electronique/rapports-analytiques/analyse-des-requetes-sur-le-resolveur-de-lien/

13

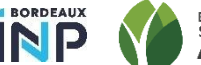

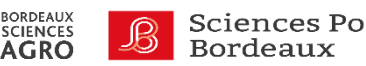

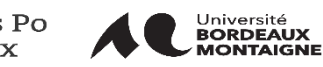

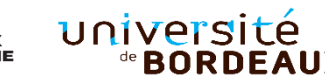

#### Liste des titres pour lesquels plusieurs accès sont disponibles

- → Produit à la demande de Sciences PO
- $\rightarrow$  Identifie les titres (notices bibliographiques) liées à plus d'un portfolio
- $\rightarrow$  Permet d'identifier le titre et les collections concernées
- $\rightarrow$   $\bigwedge$  Si pour un même titre, chaque portfolio est rattaché à une notice différente, ils ne seront pas identifiés dans cette analyse.
- $\rightarrow$  Pour une liste plus exhaustive, nous vous invitions à utiliser le service Analyse de chevauchement et collection.

| 🕙 Ide                                                                                                    | entifier I    | es titres avec plusieu | rs services actifs                                                                                                    | DV Page d'accueil             | Catalogue Fa           | avoris 👻 Tableaux de bord 💌      | Créer 👻 Ouvrir 👻              | 0 |  |  |  |  |  |
|----------------------------------------------------------------------------------------------------|---------------|------------------------|----------------------------------------------------------------------------------------------------|-------------------------------|------------------------|----------------------------------|-------------------------------|---|--|--|--|--|--|
|                                                                                                    |               |                        | Identifier les titres avec plusieurs services actifs                                                                                                    |                               |                        |                                  |                               | ^ |  |  |  |  |  |
| Cette analyse compte le nombre de portiolios ratachés à une même notice. Ainsi, si pour un même titre, chaque portiolio est rattaché à une notice différente, lis ne seront pas identifiés dans cette analyse. |               |                        |                                                                                                    |                               |                        |                                  |                               |   |  |  |  |  |  |
|                                                                                                    |               |                        | Pour une liste plus exhaustive, nous yous invitions à utiliser le service Analyse de chevauchement et collection.                                                                                                    |                               |                        |                                  |                               |   |  |  |  |  |  |
|                                                                                                    |               |                        |                                                                                                    |                               |                        |                                  |                               |   |  |  |  |  |  |
| Ma                                                                                                    | erial Type    | Book V                 |                                                                                                    |                               |                        |                                  |                               |   |  |  |  |  |  |
|                                                                                                    |               |                        |                                                                                                    |                               |                        |                                  |                               |   |  |  |  |  |  |
| ISBN<br>Valid                                                                                                    | ISSN<br>Valid | MMS Id                 | Title (Complete)                                                                                                    | Nom de la collection          | Available<br>From Date | Coverage Information<br>Combined | No. of Available<br>Portfolio |   |  |  |  |  |  |
|                                                                                                    |               | 991005599786304672     | Histoire naturelle des coquilles : contenant leur description, les moeurs des animaux qui les habitent et leurs usages / par LAG. Bosc                                                                                                    | Biodiversity Heritage Library |                        | Unknown                          | 2                             |   |  |  |  |  |  |
|                                                                                                    |               | 991005599795104672     | Geostationary Operational Environmental Satellite/Data Collection System / Office of System Engineering                                                                                                    | Biodiversity Heritage Library |                        | Unknown                          | 2                             |   |  |  |  |  |  |
|                                                                                                    |               | 991005599873404672     | Geographical distribution of forest trees in Canada                                                                                                    | Biodiversity Heritage Library |                        | Unknown                          | 2                             |   |  |  |  |  |  |
|                                                                                                    |               | 991005599908704672     | Ferns of the English lake country, with a list of varieties                                                                                                    | Biodiversity Heritage Library |                        | Unknown                          | 2                             |   |  |  |  |  |  |
|                                                                                                    |               | 991005599931904672     | Forest, field and marsh fire laws                                                                                                    | Biodiversity Heritage Library |                        | Unknown                          | 2                             |   |  |  |  |  |  |
|                                                                                                    |               | 991005599939504672     | Forest protection in Canada, 1912-1914, by Clyde Leavitt                                                                                                    | Biodiversity Heritage Library |                        | Unknown                          | 2                             |   |  |  |  |  |  |
|                                                                                                    |               | 991005600039904672     | Handbuch der botanischen Terminologie und Systemkunde / von Gottlieb Wilhelm Bischoff                                                                                                    | Biodiversity Heritage Library |                        | Unknown                          | 2                             |   |  |  |  |  |  |
|                                                                                                    |               | 991005600073604672     | Feeding dairy cattle                                                                                                    | Biodiversity Heritage Library |                        | Unknown                          | 2                             |   |  |  |  |  |  |
|                                                                                                    |               | 991005600082904672     | Fauna of the Pottsville formation of Ohio below the Lower Mercer limestone / by Helen Morningstar                                                                                                    | Biodiversity Heritage Library |                        | Unknown                          | 2                             |   |  |  |  |  |  |
|                                                                                                    |               | 991005600121004672     | Farm machinery laboratory manual                                                                                                    | Biodiversity Heritage Library |                        | Unknown                          | 2                             |   |  |  |  |  |  |
|                                                                                                    |               | 991005600129404672     | Flora of northwest America : containing brief descriptions of all the known indigenous and naturalized plants growing without cultivation north of California, west of Utah, and south of British Columbia / by Thomas Howell. Vol. 1, Phanerogamae        | Biodiversity Heritage Library |                        | Unknown                          | 2                             |   |  |  |  |  |  |
|                                                                                                    |               | 991005600133304672     | Flora vitiensis :a description of the plants of the Viti or Fijii Islands, with an account of their history, uses, and properties /By Berthold Seemann; plates by Walter Fitch                                                                             | Biodiversity Heritage Library |                        | Unknown                          | 2                             |   |  |  |  |  |  |
|                                                                                                    |               | 991005600136904672     | Flora of the vicinity of New York; a contribution to plant geography                                                                                                    | Biodiversity Heritage Library |                        | Unknown                          | 2                             |   |  |  |  |  |  |
|                                                                                                    |               | 991005600219104672     | Horse-breading: being the general principles of heredity applied to the business of breeding horses, with instructions for the management of stallions, brood mares and young foals, and selection of breeding stock / By J H. Sanders                     | Biodiversity Heritage Library |                        | Unknown                          | 2                             |   |  |  |  |  |  |
|                                                                                                    |               | 991005600226604672     | House sparrow: by an ornithologist, J. H. Gurney, junt; by a friend of the farmers, Colonel C. Russell; and The English sparrow in America, by Dr. Elliott Coues                                                                                           | Biodiversity Heritage Library |                        | Unknown                          | 2                             |   |  |  |  |  |  |
|                                                                                                    |               | 991005600239504672     | History of the English landed interest; its customs, laws and agriculture. By Russell M. Gamler                                                                                                    | Biodiversity Heritage Library |                        | Unknown                          | 1                             |   |  |  |  |  |  |
|                                                                                                    |               |                        |                                                                                                    | HeinOnline Legal Classics     |                        | Unknown                          | 1                             |   |  |  |  |  |  |
|                                                                                                    |               | 991005600248204672     | History of science, by Henry Smith Williams assisted by Edward H. Williams. Key and Index                                                                                                    | Biodiversity Heritage Library |                        | Unknown                          | 2                             |   |  |  |  |  |  |
|                                                                                                    |               | 991005600293704672     | cones muscorum, or, Figures and descriptions of most of those mosses peculiar to North America which have not yet been figured. By the late William S. Sillivant, Supplement, Posthumous, With eighty-one copper-plates                                    | Biodiversity Heritage Library |                        | Unknown                          | 2                             |   |  |  |  |  |  |
|                                                                                                    |               | 991005600294004672     | Icones muscorum, or, Figures and descriptions of most of those mosses peculiar to eastern North America which have not been heretofore figured. By William S. Sullivant. With one hundred and hventy-nine copper-plates                                    | Biodiversity Heritage Library |                        | Unknown                          | 2                             |   |  |  |  |  |  |
|                                                                                                    |               | 991005600312704672     | Joh. Leonhard: Frisch: Beschreibung von allerley insecten in Teutsch-Land: nebst nützlichen Anmerckungen und nöthigen Abbildungen von diesem kriechenden und fliegenden inländischen<br>Gewürme : zur Bestätigung und Fortsetzung der gründlichen Entdecku | Biodiversity Heritage Library |                        | Unknown                          | 2                             |   |  |  |  |  |  |
|                                                                                                    |               | 991005600318304672     | Investigation of diseases of swine, and infectious and contagious diseases incident to other classes of domesticated animals                                                                                                    | Biodiversity Heritage Library |                        | Unknown                          | 2                             |   |  |  |  |  |  |

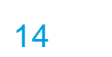

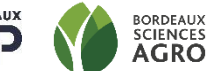

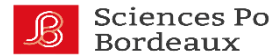

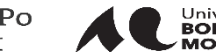

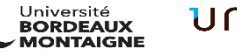

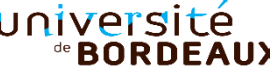

31/01/2025